## **PROTOCOLOS DE ENFERMERÍA**

En la barra superior del Panel de Enfermería se encuentra el icono de acceso a protocolos, para acceder a esta pantalla seleccionar el icono destacado en la figura.

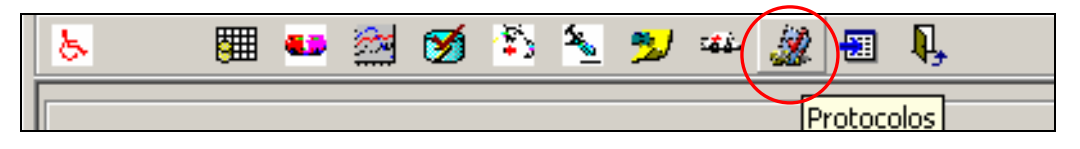

Vemos el menú de protocolos, "Visita al Alta" se encuentra en la cuarta opción de la barra, dar un click sobre éste para ingresar.

| Ingres | o Enfermería 👻 | Pre. Pre- <u>O</u> peratoria | Prev. de Caidas | Visita al Alta | ⊻ig. Epidemiológica | Per, y <u>D</u> iálisis | Historicos 👻 | <u>S</u> alir |
|--------|----------------|------------------------------|-----------------|----------------|---------------------|-------------------------|--------------|---------------|
|        |                |                              |                 |                |                     |                         |              |               |

## > VISITA AL ALTA

Presione F11 en su teclado para maximizar la pantalla, de otro modo en la barra de herramientas de Internet Explorer seleccionar "ver" y en la última opción "tamaño completo".

| RUT               | Ficha                 | Edad             | Pieza  | Fecha Ingreso Hospitalización                | 0   |
|-------------------|-----------------------|------------------|--------|----------------------------------------------|-----|
| 1                 | 5.555.246             | 41Años           | 13363  | 21/08/2007                                   |     |
| Nombre            |                       |                  |        | Fecha Protocolo - Hora Protocolo -           |     |
| 1                 |                       |                  |        | 19/10/2007  15:27                            |     |
| Diagnóstico de Ir | ngreso                |                  |        | Médico Tratante                              |     |
| 1                 |                       |                  |        |                                              |     |
| Enfermera/Matro   | na                    |                  |        |                                              |     |
| 1                 |                       | <b>T</b>         |        |                                              |     |
| Evaluación de Pa  | aciente   Informaciór | n Administrativa |        |                                              |     |
| 1. Piel y Muc     | osas                  |                  |        | 4. Paciente de Alta con Cateter C Si C No    |     |
| Indemne           | O Si O No             | 7                |        | Urinario 🗖                                   |     |
| Especifique [     |                       |                  |        | Venoso Periférico 🔽                          |     |
|                   |                       |                  |        | Venoso Central 🔲                             |     |
|                   |                       |                  |        | Cuidado a cargo de 📃 👻                       |     |
| 2. Zona Oper      | atoria 🔿 Si 📿         | No               |        | 0bservaciones                                |     |
| Apósito           | Г                     |                  |        |                                              | 31  |
| Descrip           | _                     |                  |        |                                              |     |
| Dienaje           | 1                     |                  |        | 5. Chequeo de Indicaciones Médicas al Alta   |     |
| Faja              | Г                     |                  |        | Indicaciones médicas al alta                 |     |
| Inmovilizador     |                       |                  |        | Beceta médica                                |     |
|                   | _                     |                  |        | Planificación Horaria del Tratamiento/Enf    |     |
| Yeso              | L                     |                  |        | Indicaciones por Nutricionista               |     |
| Especifique       |                       |                  | ~      | Observasioned                                |     |
|                   |                       |                  | $\sim$ | ODSCIVELIONCS                                |     |
|                   |                       |                  |        |                                              |     |
| 3 Signos Vita     | ales Normales         | C (C ) (C ) (C ) |        | 6 Educación al Alta                          |     |
| J. Jighta Fitt    |                       | S SI C NO        |        | 1 Piel u Mucosas 3 - Catéteres               |     |
| Especifique       |                       |                  | ~      | 2 Zona Operatoria 4 Entrega de Instructivos  |     |
|                   |                       |                  |        | Observaciones                                |     |
|                   |                       |                  |        | l totation (                                 |     |
|                   |                       |                  |        |                                              |     |
|                   |                       |                  |        |                                              |     |
| Usuario Conec     | stador ENE LGUZN      | IAN              |        | <u>G</u> rabar <u>I</u> mprimir <u>C</u> err | rar |

| RUT Ficha Edad<br>5.555.246 41Años<br>Nombre<br>Diagnóstico de Ingreso | Pieza Fe<br>13363 2 | echa Ingreso Hospitalizacio<br>21/08/2007<br>Médico Tratante | Vemos información<br>general del paciente de<br>la hospitalización actual   |
|------------------------------------------------------------------------|---------------------|--------------------------------------------------------------|-----------------------------------------------------------------------------|
| Enfermera/Matrona<br>ROMERO MARIA ELISA                                | <b>→</b>            | Vemos en for<br>del usuario que<br>realizo                   | ma automática el nombre<br>esta conectado y/o quien<br>ó la Visita al Alta. |

| ospitalización<br>Fecha Protocolo - Hora Protocolo<br>Igradiana - Hora Protocolo<br>Igradiana | <br>Vemos en forma automática la fecha y<br>hora actual, ésta quedara consignada una<br>vez que se confeccione y grabe este<br>protocolo. |
|----------------------------------------------------------------------------------------------------|----------------------------------------------------------------------------------------------------|
|                                                                                                    |                                                                                                    |

La visita al alta consta de dos solapas:

- Evaluación de Paciente
- Información Administrativa

La aplicación exige completar todos los campos de las dos solapas en forma obligatoria. De lo contrario aparecerá mensaje indicando que debe ingresar todos los datos.

| Faltan Datos Obl                                    | igatorios 🗙                                                                                                    |
|-----------------------------------------------------|----------------------------------------------------------------------------------------------------|
| Debe ing                                            | resar todos los datos                                                                                                    |
| Ace                                                 | ptar                                                                                                    |
| Evaluación de Paciente Información Administrativa   |                                                                                                    |
| 1. Piel y Mucosas<br>Indemne C Si C No              | 4. Paciente de Alta con Cateter C Si C No<br>Urinario                                                                                    |
| Especifique                                         | Venoso Periférico                                                                                                    |
| 2. Zona Operatoria C Si C No<br>Apósito             | Observaciones                                                                                                    |
| Drenaje  Faja Inmovilizador                         | 5. Chequeo de Indicaciones Médicas al Alta<br>Indicaciones médicas al alta<br>Receta médica<br>Planificación Horaria del Tratamiento/Enf |
| Especifique                                         | Indicaciones por Nutricionista C Si C No Observaciones                                                                                   |
| 3. Signos Vitales Normales C Si C No<br>Especifique | G.Educación al Alta     1. Piel y Mucosas     2. Zona Operatoria     4. Entrega de Instructivos     Dbservaciones     Instructivo        |
| Usuario Conectado: ENE LGUZMÁN                      | <u>G</u> rabar <u>I</u> mprimir <u>C</u> errar                                                                                           |

## Evaluación de Paciente

1.- En ítem "Piel y Mucosas" al seleccionar la opción "NO" será obligatorio el cuadro definido Especifique.

| Evaluación de P | aciente Información Administrativa |
|-----------------|------------------------------------|
| 1. Piel y Muc   | cosas                              |
| Indemne         | C Si 🖲 No                          |
| Especifique     | ▲<br>▼                             |

2.- En ítem "Zona Operatoria" al marcar "SI" debe seleccionar al menos una de las opciones, en caso de ser "Otros" especificar en el cuadro:

| 2. Zona Operato | ria 💽 Si C No |
|-----------------|---------------|
| Apósito         |               |
| Drenaje         |               |
| Otros           |               |
| Inmovilizador   |               |
| Yeso            |               |
| Especifique     |               |

3.- En ítem "Signos Vitales Normales" al marcar "NO" debe ingresar glosa en cuadro especifique:

| 3. Signos Vitales Normales 🔘 Si 💿 No |                                      |  |  |  |
|--------------------------------------|--------------------------------------|--|--|--|
| Especifique                          | Debe ingresar glosa en Especifique). |  |  |  |
|                                      | ,                                    |  |  |  |

4.- En ítem "Paciente de Alta con Catéter" al marcar "SI" debe seleccionar al menos una opción e indicar el campo "Cuidado a cargo de"

| 4. Paciente de Alta con Cateter 💽                            | C No                      |
|--------------------------------------------------------------|---------------------------|
| Urinario Seleccione al menos una opciór<br>Venoso Periférico | n e indique campo cuidado |
| Venoso Central                                               |                           |
| Cuidado a cargo de                                           |                           |
| Observaciones                                                |                           |

| Cuidado a cargo de | <b>•</b>                                 |
|--------------------|------------------------------------------|
| Observaciones      | Paciente<br>Familiar<br>Otra Institución |
|                    |                                          |

5.- En ítem "Chequeo de Indicaciones Médicas de Alta" seleccionar las opciones Si o No según corresponda.

| 5. Chequeo de Indicaciones Médicas al Alta |  |  |  |  |
|--------------------------------------------|--|--|--|--|
| 🔍 Si 🔘 No                                  |  |  |  |  |
| 🔍 Si 🔘 No                                  |  |  |  |  |
| 🔍 Si 🔘 No                                  |  |  |  |  |
| 🖲 Si 🔿 No                                  |  |  |  |  |
|                                            |  |  |  |  |
|                                            |  |  |  |  |

6.- En ítem "Educación al Alta", marcar las celdas correspondientes

| 6.Educación al Alta<br>1. Piel y Mucosas | a<br>▼ 3 - Catéteres                         | <b>V</b>   |
|------------------------------------------|----------------------------------------------|------------|
| 2. Zona Operatoria                       | <ul> <li>4. Entrega de Instructiv</li> </ul> | os 🔽       |
| Observaciones                            |                                              |            |
|                                          |                                              | nstructivo |
|                                          |                                              |            |

Nota: En el costado inferior derecho de la pantalla podrá encontrar instructivos para la visita al alta.

| 3. Signos Vitales Normales C Si C No | 6.Educación al Alta<br>1. Piel y Mucosas 3 Catéteres 2. Zona Operatoria 4. Entrega de Instructivos 0<br>Observaciones 1 |
|--------------------------------------|----------------------------------------------------------------------------------------------------|
| Usuario Conectado: ENE LGUZMAN       | <u>G</u> rabar <u>I</u> mprimir <u>C</u> errar                                                                          |

En los ítems 1, 2, 3, 4, 5 y 6 con cuadros de texto "Especifique" u "Observación" realice doble click, para ampliar y reducir el campo del registro.

|   | 1. Pie | el y Muc | cosas 4. Paciente de Alta con Cateter Gi Ci No |
|---|--------|----------|------------------------------------------------|
|   | Indem  | nne      | C Si C No                                      |
|   | Espec  | cifique  | Venoso Periférico                              |
|   |        |          |                                                |
| [ | _      |          |                                                |
|   | 2. Z   |          |                                                |
|   | Apó:   |          |                                                |
|   | Drer   |          |                                                |
|   | Otro:  |          |                                                |
|   | Inmo   |          |                                                |
|   | Yesr   |          | 2                                              |
|   | Espe   |          | 2                                              |
|   | Lope   |          | Doble click para ver                           |
| l |        |          |                                                |
|   |        |          |                                                |

## Solapa Información Administrativa

Seleccionar con un click, en SI o NO a las preguntas respectivas, escribir en el campo: Nombre de quien recibe las indicaciones de alta.

| Evaluación de Paciente Información Administrativa        |           |
|----------------------------------------------------------|-----------|
|                                                          |           |
|                                                          |           |
| Información Trámites Administrativos y Gestión de Cuenta | ● Si      |
| : Ouedo Conforme con la Atención Recibida?               |           |
| Careao comorne con la Arendon meciona :                  | ● Si O No |
| ¿Contesto la Encuesta?                                   | © Si C No |
|                                                          |           |
| Nombre de quien recibe las indicaciones de alta          |           |
| paciente y familia                                       |           |
| Se Retirará en:                                          |           |
|                                                          |           |
| Comentarios:                                             |           |
|                                                          |           |
|                                                          |           |
|                                                          |           |
|                                                          |           |
|                                                          |           |

Seleccionar una opción en "Se Retirará en" y registrar en cuadro "Comentarios" si corresponde.

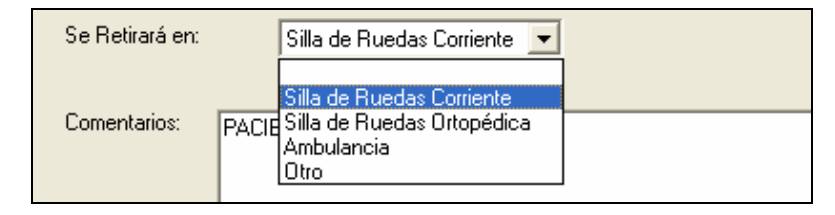

Finalmente, después de registrar e todos los campos de las solapas Evaluación al Paciente e Información Administrativa, debe **Grabar**.

| · · · · · · · · · · · · · · · · · · · |                |                  |                | 1 |
|---------------------------------------|----------------|------------------|----------------|---|
| Usuario Conectado: ENF MROMERO        | <u>G</u> rabar | <u>I</u> mprimir | <u>C</u> errar |   |
| -                                     |                |                  |                |   |

Se puede imprimir seleccionando el botón Imprimir en el costado inferior derecho de ambas solapas.

El documento impreso resume la información registrada en ambas solapas.

| oresiór       | n - Dfs Report \                            | Viewer                                     |                      |         |                               |                 |
|---------------|---------------------------------------------|--------------------------------------------|----------------------|---------|-------------------------------|-----------------|
| - <b>I</b> ,  |                                             |                                            |                      |         |                               |                 |
| 21<br>21 × 14 | ▲ 1 of 1                                    | ▶   <b>)   =   </b>                        | 1                    |         |                               |                 |
| d.            | Fiezali 210                                 |                                            | IGUEROA BRUNL        | ) ADELA |                               | 1               |
| P             | Entermera (Nonioles Apenic                  |                                            | 100                  |         |                               |                 |
|               | L- Piel v Mucosas                           |                                            |                      |         |                               |                 |
|               | Indemne Si                                  |                                            |                      |         |                               |                 |
|               | Especifique<br>2 Zona Operatoria No         |                                            |                      |         |                               |                 |
|               | Apósito                                     | Otros                                      |                      | Yeso    |                               |                 |
|               | Dreanje                                     | Inmovilizador                              |                      |         |                               |                 |
|               | Especifique<br>3 Signos Vitales Normales    | Si                                         |                      |         |                               |                 |
|               | Especifique<br>4 Paciente de Alta con Cater | <b>ter</b> No                              |                      |         |                               |                 |
|               | Urinario                                    | Venoso Central                             |                      |         |                               |                 |
|               | Venoso Periférico                           | Cuidado a Cargo de                         |                      |         |                               |                 |
|               | Observaciones                               | Mádinan al Alka                            |                      |         |                               |                 |
|               | Judicaciones médicas al alta                | vieuras ar Ana<br>Si Planificación horaria | del Tratamiento (Enf | Si      |                               |                 |
|               | Receta médica                               | i Indicaciones nor Nut                     | ricionista           | Si      |                               |                 |
|               | Observaciones                               |                                            |                      |         |                               |                 |
|               | 6 Educación al Alta                         |                                            |                      |         |                               |                 |
|               | 1. Piel y Mucosas X                         | Catéteres                                  |                      | X       |                               |                 |
|               | 2. Zona Operatoria X                        | Indicaciones Médic                         | as y/o Enfermería    | X       |                               |                 |
|               | Observaciones                               |                                            |                      |         |                               |                 |
|               | Información Administrativa                  |                                            |                      |         | TMP EDUA OBSERVACIONES EDUA O | BSERVACIONES (N |
|               | Información Trámites Administr              | ativos y Gestión de Cuenta                 | Si                   |         |                               |                 |

| <i>OBSERVACION</i> : Una vez que se graba la información del Protocolo de Visita al Alta, no se puede modificar. |  |  |  |  |
|----------------------------------------------------------------------------------------------------|--|--|--|--|
| Sólo la enfermera y/o matrona que realizó estos registros puede hacer modificaciones en ellos.                   |  |  |  |  |
| Cuando un usuario ingresa nuevamente a este protocolo aparecerá el siguiente mensaje de advertencia:             |  |  |  |  |
| Panel de Control 🛛 🔀                                                                                             |  |  |  |  |
| Protocolo realizado por ENF_MROMERO , solo puede ser modificado por el mismo usuario Aceptar                     |  |  |  |  |
|                                                                                                    |  |  |  |  |